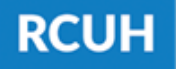

## How to Update Your Tax Elections in ESS

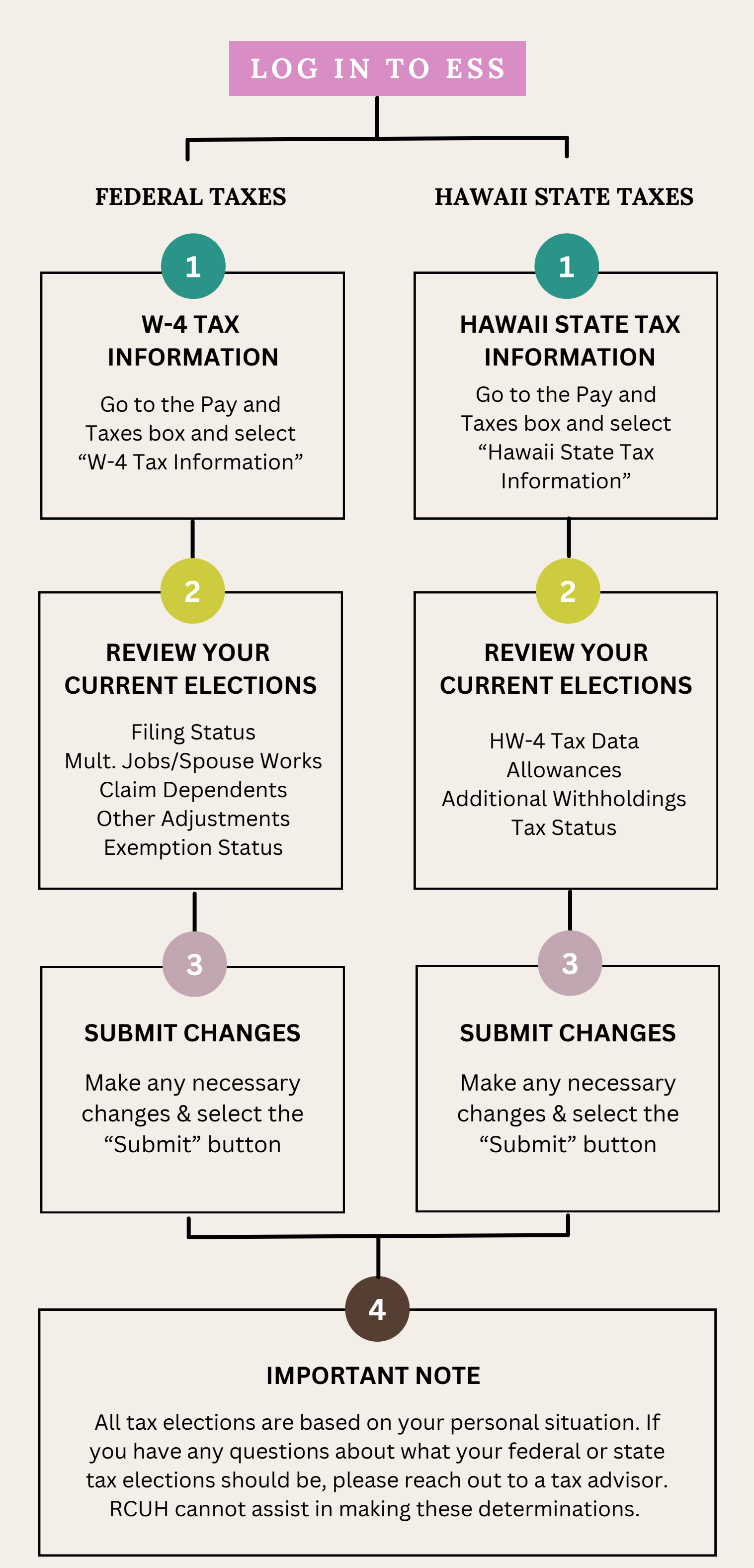

## **NEED HELP?** <u>Email us at rcuh\_payroll@rcuh.com</u>